## E-Mailadresse ändern

Du willst deine E-Mail-Adresse in nds.meinbdp ändern? Dies kannst du **nicht** über dein Profilbild Profil Profilbearbeiten. Folge dazu einfach diese Anleitung:

1. Gehe auf https://crowd.nds.meinbdp.de/

(i)

- 2. Melde dich mit den Zugangsdaten für nds.meinbdp an
- 3. Ändere deine E-Mail-Adresse. A Achtung: Achte darauf, dass du sie richtig schreibst, sonst kann du nicht dein Passwort zurücksetzen oder Information über Erwähnungen bekommen.
- 4. Klicke auf "Save" und deine E-Mail ist geändert. Bis die Änderung bei Confluence angezeigt wird, kann es einige Minuten dauern

Du hast den Stammesversand abonniert und möchtest deine Mailadresse ändern?

- Wenn Du die Änderung erst planst, aber den Stammesversand noch bekommst: Schick eine Mail an lgs@nds.pfadfinden.de. Wir passen die Daten dann an.
- Dir fällt jetzt erst auf, dass Du den Stammesversand nicht mehr bekommst das muss an Deiner neuen Adresse liegen?! Dann abonnie re den Stammesversand einfach neu ...